## **Earning Contact Hours**

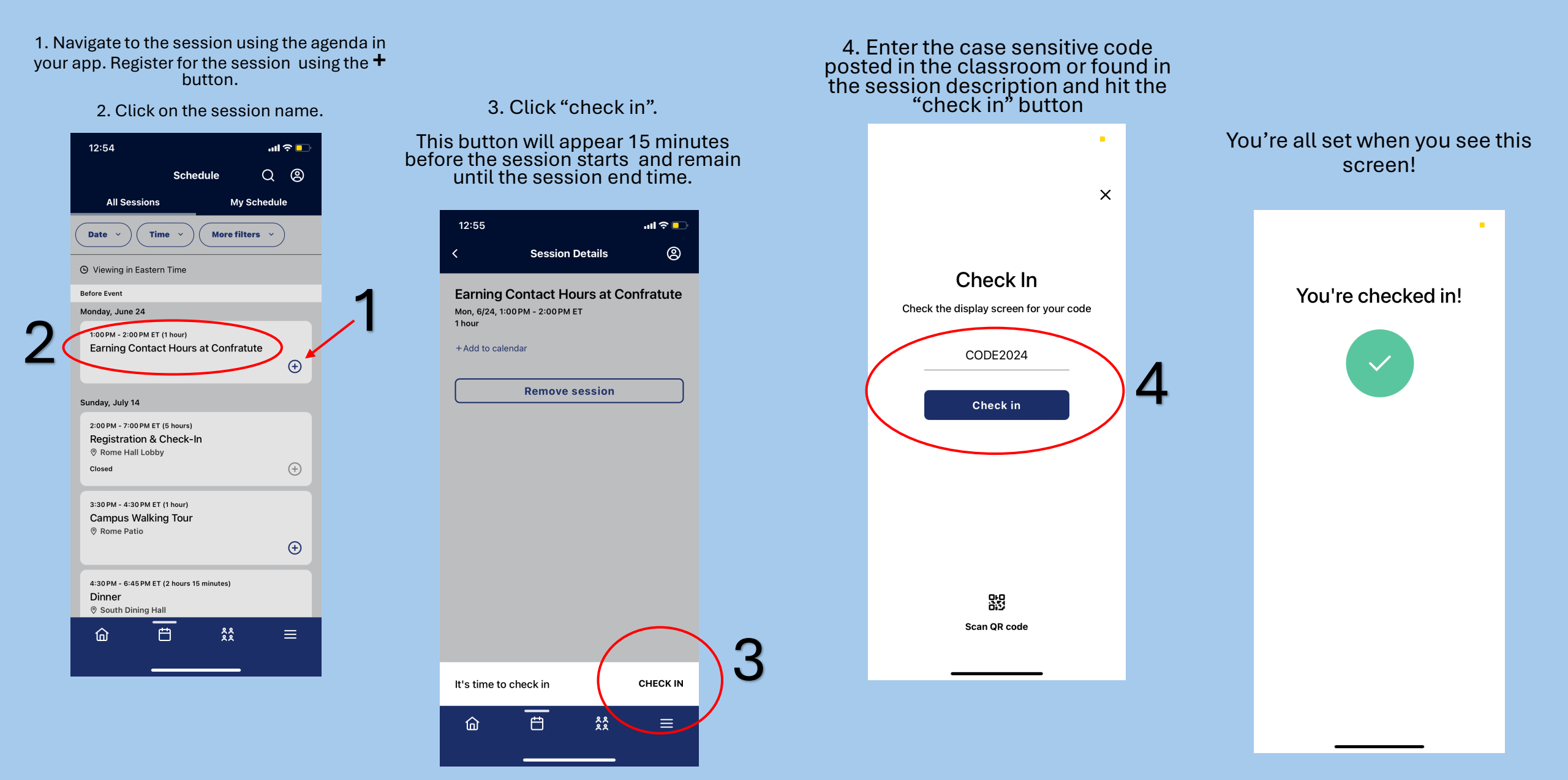

## Earning Contact Hours

- You can earn up to 22 contact hours during Confratute.
- See us at the staff desk in MCHU if you are unable to check in.
- A link to download your certificate will be emailed to you within 30 days.